## PCいらずでDVDにダビングできるメディアレコーダー 取り扱いマニュアル

### 型番:MEDRECD8

Version2.0. y

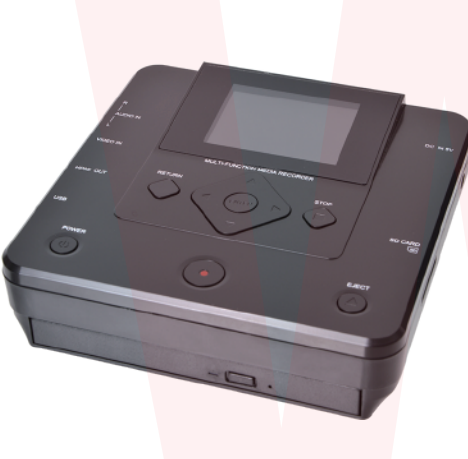

保証期間: 12ケ月

※納品書・レシート等が保証書の代わりとなります。

## サポートのご案内

### ■ 修理のご案内

動作しない、お買い上げ時から問題が発生しているなどの 場合は、ご連絡不要にて対応をさせていただきます。症状を 記載したメモ、購入日が確認できる納品書やレシート、商品 を下記住所までご送付ください(お届け日より1週間以内の 場合は、初期不良として着払いにてご送付いただけます)

ご質問が多い内容については、Q&Aページを記載して いる場合がございます。また新しいマニュアルを公開し ている場合がございます(PCサイトのみ) http://www.thanko.io/support/download.html

ご質問などが多い内容については、Q&Aページに記載している場合がございます。

http<mark>://www.than</mark>ko.jp/suppor<mark>t/qa.html</mark>

#### ■メール<mark>でのお問い合わ</mark>せ

お客様の御名前、商品名、お問い合わせ内容を記載し、下記 アドレスまでご連絡ください(マイクロソフト、Yahoo、 携帯メールアドレスでは返信ができない場合があります)

support@thanko.jp

※使用上の誤り、および不当な修理や改造による故障及び 損傷に関してはサポート外となります。

サンコーカスタマサポート(修理品の送付先)

〒101-0021 東京都千代田区外神田4-9-8 神田石川ビル 4階 TEL 03-3526-4328 FAX03-3526-4329 (月〜金 10:00-12:00、13:00-18:00 土日祝日を除く)

## ● 各部説明

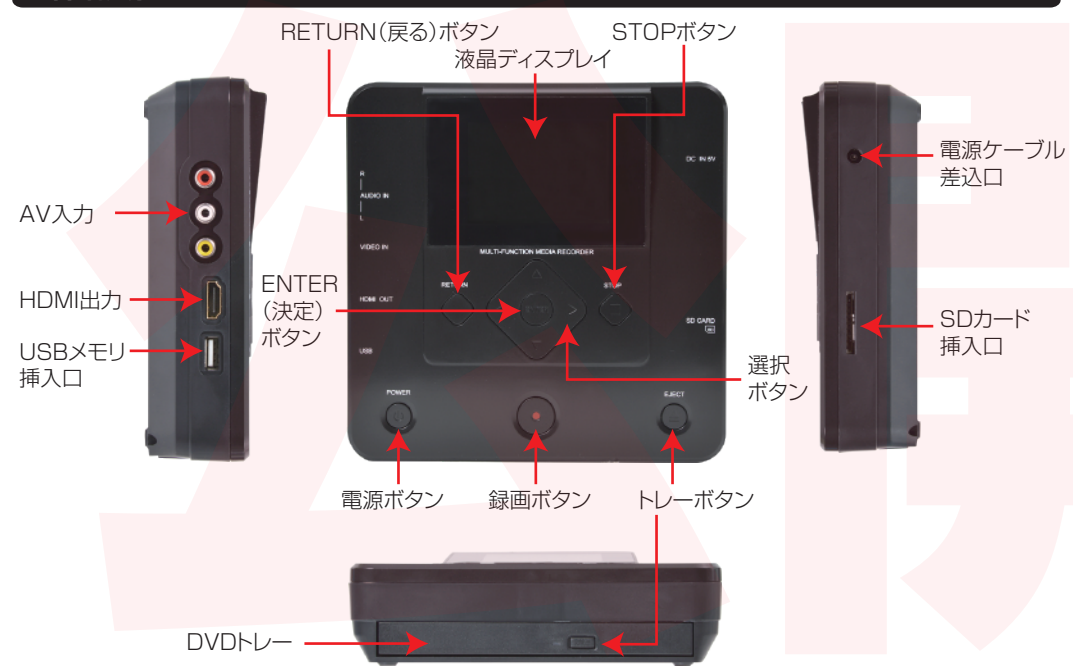

# ● 仕様

| サイズ       | 幅150×高さ40×奥行150(mm)、409g      |      |
|-----------|-------------------------------|------|
| 電源        | ACアダプタより給電                    |      |
| 付属品       | 本体、ACアダプタ(150cm)、             |      |
|           | AVケーブル(90cm)、日本語説明書           |      |
| ディスプレイサイズ | 2.8インチカラーLED                  |      |
| 動画形式      | MPG/MP4                       |      |
| 対応形式      | RM, RMVB, AVI, MPG, MKV, VOB, | MOV、 |
|           | MP4, WMV, JPG, BMP, PNG       |      |
| パッケージサイズ  | 幅260×高さ70×奥行180(mm)           |      |
| パッケージ重量   | 793g                          |      |
|           |                               |      |

### ● 内容物

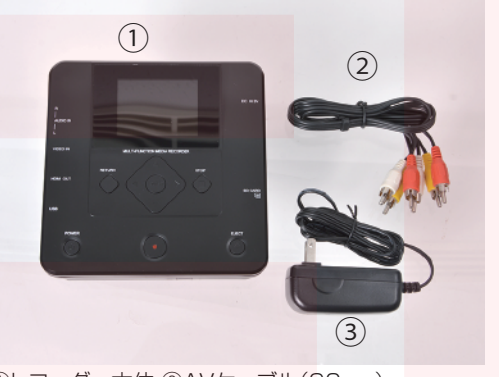

①レコーダー本体 ②AVケーブル(90cm)
 ③ACアダプタ(150cm)

# ● 電源を入れる

①付属のACアダプタを本体右横にある電源ケーブ ル差込口に差し、ACアダプタをコンセントに差し込ん で下さい。

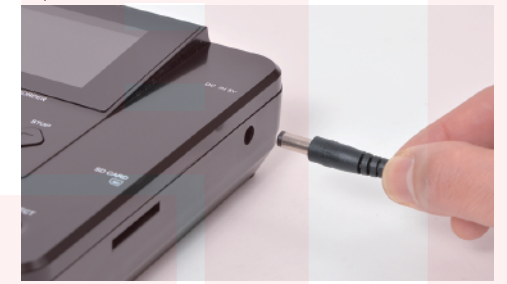

②電源ボタンを長押しします。液晶ディスプレイが立ち上がりしばらくするとメニューが表示されます。※ ロゴが右端に表示される場合がありますが、問題はございません。

# ● 電源を切る

作業が終了したら、電源ボタンを長押してください。 液晶ディスプレイが消灯します。

# 🛕 ご注意 🛕

・ご使用後は必ず電源をOFFにして下さい。また長時間利用しない場合にはアダプターも抜いて下さい。

・各ボタン操作を行う時は、ゆっくり確実にボタン操作を行って下さい。何度もボタン操作を行って下さい。可度もボタン操作を行うと、誤動作や故障の原因となります。

・本製品で録画した音声は出力される音声の大きさ に依存される為、出力される音声が小さい場合、録 画時の音声も小さくなります。

・本製品で記録した映像・音楽を、私的目的以外で権利者の承諾を得ずに複製、配布、配信することは著作権等の規定により禁止されています。

・コピーガードが掛かっているDVDでは録画はできません。

・USBメモリ、SDカード、DVD-ROM、HDMIケー ブルは付属いたしません。

## ● メニュー説明

■外部ストレージ→DVD AV入力(VHSなど)、USBメモリ、SDカードから DVDにデータを焼き付けます。 ■AV入力→USB/SD AV入力からUSBメモリ、SDカードへデータをコピー します。 ■DVD→USB/SD DVDからUSBメモリ、SDカードへデータをコピーし ます。 ■USBメモリ → SDカード USBメモリ、SDカード相互にデータをやり取りしま す。 ■メディアプレーヤー 各メディアのデータを見る事ができます。 ■設定 各種設定(次項)

裏面に続きます

### ● 設定について

■レコーディングフォーマット…MPG/MP4 録画のフォーマットを選択します。長時間録画する場合は MP4を選択して下さい。MP4を選択した場合、30分毎 に1ファイル牛成されます。 ■焼き付けタイプ…データ/ビデオ DVDに焼き付ける際データかビデオか選択します。PC などで見る場合はデータ、DVDプレイヤーの場合はビデ オを選んでください。 ■録画品質····HQ/HSP/SP/LP/SLP HQ(最高画質·データ大)~SLP(最低画質·データ小)と なります。保存するメディアに合わせて選択して下さい。 ■オートストップタイマー…オフ~8時間 AV入力で録画している時にオフを選択している場合、元 データの長さに関わらず、保存側のメディアがいっぱい になると録画がストップします。途中で止めたい場合は時 間を設定して下さい。 ■オートチャプター…オフ/5分/10分/15分 設定した時間でチャプターを生成します。 ■ディスク消去…データの消去 DVD-RWまたは+RWディスクのみ ■カラーシステム…PAL/NTSC NTSCを選択して下さい。 ■言語…メニューの言語設定(初期設定:日本語) ■ Date Setting…本製品の日にちの設定 ■Time Setting…本製品の時間設定 ■デフォルト設定…出荷時の設定に戻します。

## ● AV入力からUSB/SDカードへ

ビデオなどの映像をUSBメモリやSDカードに録画す ることができます。 ①付属のAVケーブルを使用して、ビデオプレイヤー などの外部機器に接続します。 ②本体のAV入力にケーブルを接続します。 ③本体の横にあるUSBメモリ挿入口、もしくはSDカ ード挿入口にUSBメモリ、SDカードを差し込みます。 ④メニューの「AV入力→USB/SD」を選択します。 ⑤出力選択「USB」「メモリカード」の内使用する方を を選択 ⑥液晶ディスプレイにAV出力された映像が表示され ている事を確認して下さい。 ⑥録画ボタンを押します。 ⑦外部ストレージの容量がいっぱいになると録画が止 まります。USBメモリ、SDカードは容量の大きい物を 使う事をお勧めいたします。

手動で録画を止める場合は、STOPボタンを押して下さい。

# ● ビデオ(外部ストレージ)からDVD

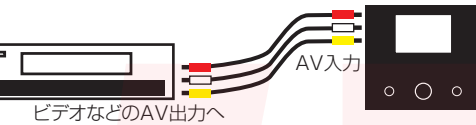

メニューは上下左右を選択ボタンで選び、真ん中の ENTERボタンを押して決定します。前の選択に戻るに はRETURNボタンを押します。

①付属のAVケーブルを使用して、ビデオプレイヤーな どの外部機器に接続します。 ②本体のAV入力にケーブルを接続します。 ③空のDVDをトレーに入れます。 ④メニューの「外部ストレージ→DVD」を選択します。 ⑤入力選択「AV入力」を選択 ⑥ビデオプレイヤーでビデオを再生します。液晶ディス プレイに映像が表示されます。※ディスプレイ上では上 下の画像が切れますが、録画には問題ございません。 ⑥録画ボタンを押します。 ※音声も同時に録音されますが、元データよりも小さい 音になります。 ⑦DVDがいっぱいになると、録画が止まり自動的に DVDトレーが出てきます。 ※録画開始後、すぐに録画停止する事は故障の原因と なりますのでお止め下さい。必ず数分間は録画を行っ

て下さい。

### ● DVDからUSB/SDカードへ

DVDのデータをUSBメモリやSDカードに保存する 事ができます。(※コピーガードがかかったDVDのデ ータは保存できません) ①本体のDVDトレーを開き、DVDを入れてトレーを 閉じます。 ②本体の横にあるUSBメモリ挿入口、もしくはSDカ ード挿入口にUSBメモリ、SDカードを差し込みます。 ③メニューの「DVD→USB/SD」を選択します。 ④出力選択「USB」「メモリカード」の内使用する方を を選択

⑤録画ボタンを押します。
⑥データの保存が終了すると、液晶画面に終了を知らせるメッセージが表示されます。RETURNボタンを押すとメニュー画面に戻ります。
手動で録画を止める場合は、STOPボタンを押して下さい。

録画中に録画ボタンを押すと、録画を一時停止しま す。再度録画ボタンを押すと録画を再開します。途中 で録画を一時停止してもデータは分割されません。

手動で録画を停止する場合、STOPボタンを押してください。「焼き付けが完了しました。リターンキーを押してください」と表示されますので、RETURNボタンを押して録画を終了させてください。

※AV出力の映像が途中で終わっても、DVDの容量 がいっぱいになるまで録画し続けます。途中でストッ プしたい場合は、設定のオートストップタイマーで時 間を設定、または手動でSTOPボタンを押して止めて 下さい。

USBメモリ、SDカードのデータをDVDに焼き付ける 場合は、⑤のメニューで「USB」「メモリカード」をそれ ぞれ選択して下さい。「USB」「メモリカード」の場合 は、データ容量がいっぱいになると録画が止まり、液 晶画面に終了を知らせるメッセージが表示されます。 RETURNボタンを押すとメニュー画面に戻ります。

### ● USBメモリとSDカードのデータやり取り

USBメモリとSDカードのデータを相互にやり取りす る事ができます。 ①本体の横にあるUSBメモリ挿入口とSDカード挿

入口にUSBメモリ、SDカードをそれぞれ差し込みます。

②メニューの「USBメモリ ↔ SDカード」を選択しま す。

③出力選択「USBメモリからSDカード」「SDカードからUSBメモリ」どちらか使用する方を選んでください。※コピー先の容量がコピー元データより容量が少ない場合はコピーする事ができません。 ④録画ボタンを押します。

⑦データコピーが終了すると、液晶画面に終了を知らせるメッセージが表示されます。RETURNボタンを押すとメニュー画面に戻ります。

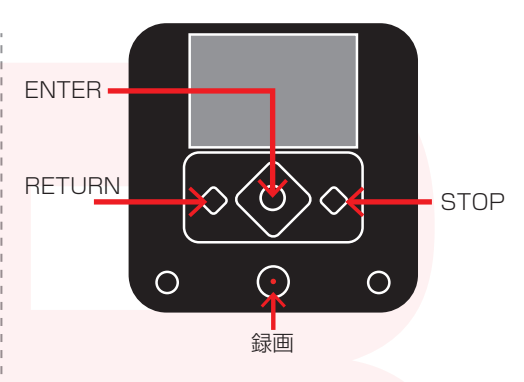

### ご利用になるDVDメディア(DVD-R等)の容量以下 でないとDVDを作成する事ができません(容量不足 と表示されます)

例)DVD-Rを利用した場合120分/4.7GBまでしか 書き込めない為、元の動画が120分/4.7GB以下で ないとDVDを作成する事ができません。

### 「● メディアプレーヤー

メディアプレーヤーを使用すると、パソコンを使わな くてもデータを見る事ができます。DVD、USBメモ リ、SDカードの中身のファイル構成が表示されます。 ※ビデオなどの動画をDVDやメモリに録画した場合 でも、自動的に動画は再生されません。ファイル名が 表示されるので、見たいデータを選択し、ENTERボ タンを押してください。動画の場合、再度ENTERボ タンを押すと動画がストップします。ファイル一覧に戻 るにはRETURNボタンを押してください。

HDMIで映像を出力している場合、音の大きさを中央の左右ボタンで調整する事ができます。本体のみでの再生では音声は出ません。

RM、RMVB、AVI、MPG,MKV,VOB,MOV,MP4、 WMV、JPG、BMP、PNG、GIFのデータは直接再生 する事ができます。上記以外のファイルはファイル名 のみ見る事ができます。

## ● HDMI出力について

本製品はHDMIケーブル(別売)を利用する事によっ て、ディスプレイに表示する事が可能です。 ただし**フルHD(1920×1080)対応のディスプレ** イのみ表示する事ができます。フルHD対応以外では 画面が表示されませんのでご注意下さい。